# Cint

## Connect Access to a SurveyMonkey survey

#### 1. Create your survey

- 1. Create your survey in SurveyMonkey.
- 2. Click the tab Collect Responses.
- 3. Choose Get Web Link.
- 4. Copy the Web Link

#### 2. Add Web Link to Access

- 1. Specify your project and target groups in Access.
- 2. Click Create Project
- 3. For each of your target groups, click on Add links.
- 4. Live link (Will be used by your study in field)
  - Paste the web link link from SurveyMonkey into link template.
     At the end of the link, add ?c=[ID]. The link should look like this: https://www.surveymonkey.com/XXX/XXXXXX?c=[ID]
- 5. Test link (Will be used by Cint to test your study before approving it)
  - a. Paste the live link from step 4 into the **link template** field.
- 6. Enter Screenout and testing instructions for Cint
  - **a.** Do you use any screenout questions? If so, detail them along with the answers that lead to a screenout
- 7. Confirm your target group setup

#### 3. Add redirect links to SurveyMonkey

- 1. In SurveyMonkey, go to the Collect Responses tab
- 2. Choose a collector
- 3. Click Show advanced options.
- 4. Make sure Custom Thank you is OFF
- 5. Select Survey End Page (mandatory)
  - a. Choose **On, show a custom end page upon survey completion** and enter the **complete** link from **Access**
- 6. Select Custom Disqualification (if your survey contains screenout questions)
  - a. Choose **On**, send disqualified respondents to a custom disqualification URL and paste the screenout link from Access
- 7. The settings in SurveyMonkey will be automatically saved

### Advanced – Screenout logic in SurveyMonkey

To use screen-outs in SurveyMonkey, use Question Logic and choose to skip to the Disqualification Page. This will screen out all respondents who have selected the "wrong" answer.

#### 1.

US Survey

| Survey Coll          | ectors                                                                                                    |                  |                  |         | лоо нем социетов 📼      |                       |  |
|----------------------|----------------------------------------------------------------------------------------------------|------------------|------------------|---------|-------------------------|-----------------------|--|
| HORNAHE              | FECONANE<br>De Main Link Y<br>Trained Taraket                                                                                                    |                  | STATUS PENNANSIS |         | DATE MODIFIED +         |                       |  |
| P mother             |                                                                                                    |                  |                  |         | Marstay, October 16, 50 | N, 2017 10:03 AM      |  |
|                      |                                                                                                    |                  |                  |         |                         |                       |  |
|                      |                                                                                                    |                  |                  |         |                         |                       |  |
| COLLECTION ( ) / 1   |                                                                                                    |                  |                  |         |                         |                       |  |
| Add a new o          | fd a new collector                                                                                                    |                  |                  |         |                         |                       |  |
| Ø                    |                                                                                                    | <u></u>          | f                | æ       | 2                       | 0                     |  |
| Web Link             | Email                                                                                                    | Buy<br>Responses | Social Media     | Website | Hanual Data<br>Entry    | Facebook<br>Messenger |  |
| ATTACK FOR STORE THE | the second state of the second state of the se |                  |                  |         |                         |                       |  |

2.

| Access 🛛 Cint                                                                                         | SURVEY LINKS SETUP - TARGET GROUP 1                                                                                                    |
|----------------------------------------------------------------------------------------------------|----------------------------------------------------------------------------------------------------|
| MASC SETTINGS Demographics Country: ma     Gender: O Male O Penale ® Both Minimum age: Maximum age: 6 | Surveys     Connect your survey tool to Access/Pro. The live link is used while your project is in field.     Mandatory tag       Number of Estimated     You can have a separate link for testing or use the same live link.     ID] Reipondent ID       Estimated     + Optional tags                                                                                                    |
| > REGONS<br>> PROFILING<br>> QUOTAS<br>> SUPPOY<br>> EXCLUDE                                          | Link template: *  Mttp://www.example.com/survey.htmlCo.(0)  Test link  © Link template  O Unique links Link template: *  Mttp://www.example.com/survey.htmlCo.(0)  Screemout and brathing instructions *                                                                                                    |
|                                                                                                    | Cancel  Cancel  Cance |
|                                                                                                    | Canal RUN PROJECT                                                                                                    |

« Back to All Collectors Link created: 10/9/2017 Web Link 1 @ Manual Data Entry = OPEN\* https://www.research.net/r/JSLWM3Y CUSTOMIZE MULTIPLE RESPONSES: Off 0 ~ Buy Survey Responses RESPONSE EDITING: On, until survey complete 0 V Get real-time feedback from our panel of global ANONYMOUS RESPONSES: Off respondents. See results in minutes. 0 V GET STARTED INSTANT RESULTS: Off 0 ~ SSL ENCRYPTION: On 0 v New! Reach more people with CUTOFF DATE AND TIME: Off 0 v ~ Messenger RESPONSE LIMITS: Off 0 V Use our Facebook Messenger Template to get feedback from people wherever they are in the world. IP RESTRICTIONS: Off 0 V TRY IT PASSWORD PROTECTION: Off 0 ~ CUSTOM THANK YOU: Off 0 V CUSTOM DISQUALIFICATION: 0 ^ Respondents who are disqualified by skip logic in your survey will see the option you choose below: On, send disqualified respondents to a custom disqualification URL. http://s.cint.com/Survey/PreScreen/End On, show a custom message to disqualified respondents Off, show the standard message to disqualified respondents

3. (continued)

| PASSWORD PROTECTION: Off                                                              | 0             | ~ | TRY IT |
|---------------------------------------------------------------------------------------|---------------|---|--------|
| CUSTOM THANK YOU: Off                                                                 | 0             | ~ |        |
| CUSTOM DISQUALIFICATION:                                                              | 0             | ^ |        |
| Respondents who are disqualified by skip logic in your survey will see the option you | choose below: |   |        |
| On, send disqualified respondents to a custom disqualification URL                    |               |   |        |
| http://s.cint.com/Survey/PreScreen/End                                                |               |   |        |
| Off, show the standard message to disqualified respondents                            | Ø             | ~ |        |
| SURVET END FAUL.                                                                      |               |   |        |
| On, show the standard end page upon survey completion                                 |               |   |        |
| On, show a custom end page upon survey completion                                     |               |   |        |
| http://s.cint.com/Survey/PreScreen/Qualify                                            |               |   |        |
| Off, close the window or tab upon survey completion                                   |               |   |        |
| Hide advanced options                                                                 |               |   |        |
|                                                                                       |               |   |        |